Langkah-langkah :

- 1. Menginstal Dreamwaver sebagai editor untuk membuat script program
- 2. Menginstal AppServe, setelah AppServe terinstal masukkan folder program yang akan dijalankan ke dalam folder yang ada di AppServe
- 3. Masukkan Web omi ke dalam folder www
- 4. Masukkan DataBase db\_omi ke dalam folder MySQL  $\rightarrow$  data
- 5. Menginstal Mozilla Firefox sebagai Browser untuk menjalankan web
- Setelah membuka Mozilla Firefox tuliskan alamat <u>www.appserve/omi</u> untuk menjalankan program dan <u>www.appserve/db omi</u> untuk membuka database
- 7. Admin sekolah atau petugas login terlebih dahulu untuk menginputkan tahun ajaran baru. Dalam tahun ajaran baru tersebut akan dimasukkan tanggal awal pendaftaran, tanggal akhir pendaftaran, tanggal verifikasi data pendaftar, tanggal ujian dilaksanakan, serta syarat-syarat yang harus dipenuhi oleh si pendaftar.
- 8. Pendaftar akan membeli formulir dapat melalui bank SUMUT atau langsung ke sekolah
- 9. Admin Bank akan menginputkan data pembyaran pendaftar
- 10.Pendaftar melakukan registrasi secara online dengan memasukkan no slip dan nama sebagai id untuk dapat login
- 11.Admin sekolah akan melakukan verifikasi data pendaftar dengan mencocokkan data di formulir serta berkas asli pendaftar. Jika verifikasi OK maka pendaftar dapat mengikuti ujian online, tetapi jika verifikasi tidak OK maka pendaftar tidak dapat melakukan ujian online.
- 12. Pendaftar akan mengikuti ujian secara online
- 13.Admin sekolah akan menyeleksi hasil dari ujian pendaftar
- 14.Pendaftar dapat melihat pengumuman hasil dari seleksi ujian 2 hari setelah Ujian.